## Installing certificate for BYOD student network

When connecting to the student BYOD network you will need to install a certificate that will allow you to load secure websites without errors.

On the second page that comes up when you login to the BYOD network there is a link at the bottom to download certificate. There is also a link on the instructions page that comes up after the logins.

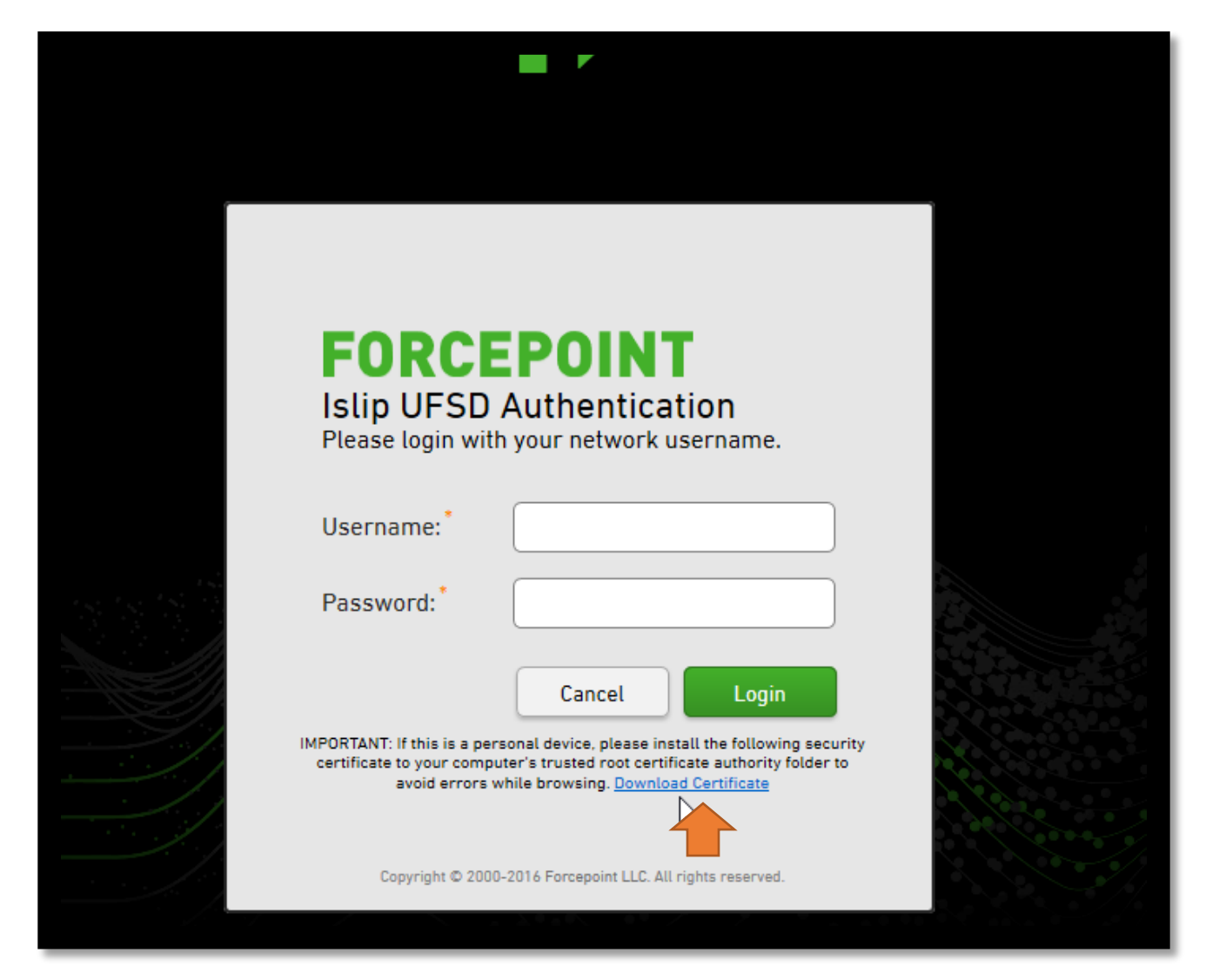

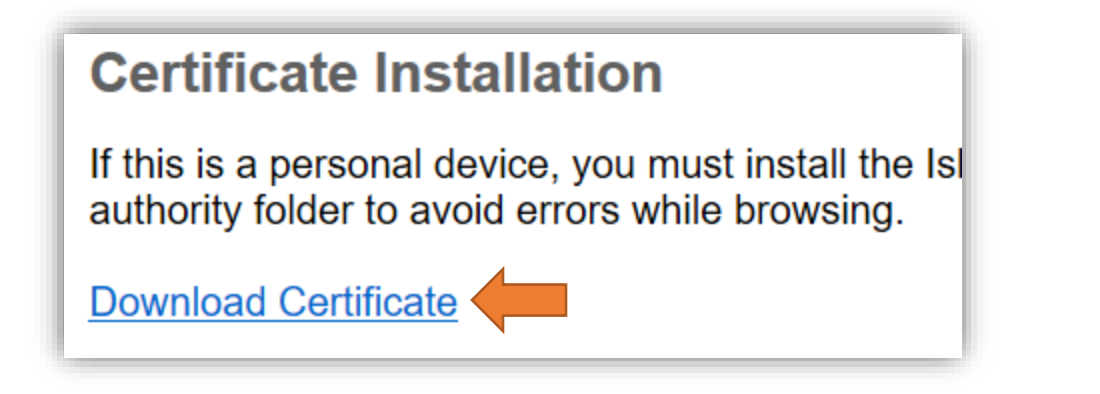

When you click the link open or save the certificate. If saved open the file once saved.

|                                                                    | IMPORTANT: If this is a personal device, please install the following security certificate to your computer's trusted root certificate authority folder to avoid errors while browsing. <u>Download Certificate</u> |      | ig security<br>folder to |  |        |   |
|--------------------------------------------------------------------|----------------------------------------------------------------------------------------------------|------|--------------------------|--|--------|---|
| What do you want t<br>iufsdfp-rootcert.cer<br>From: media.islipufs | to do with<br>(798 bytes)?<br>sd.org                                                                                                    | ्रिश | Save                     |  | Cancel | × |

You may get another security warning that pops up, hit open.

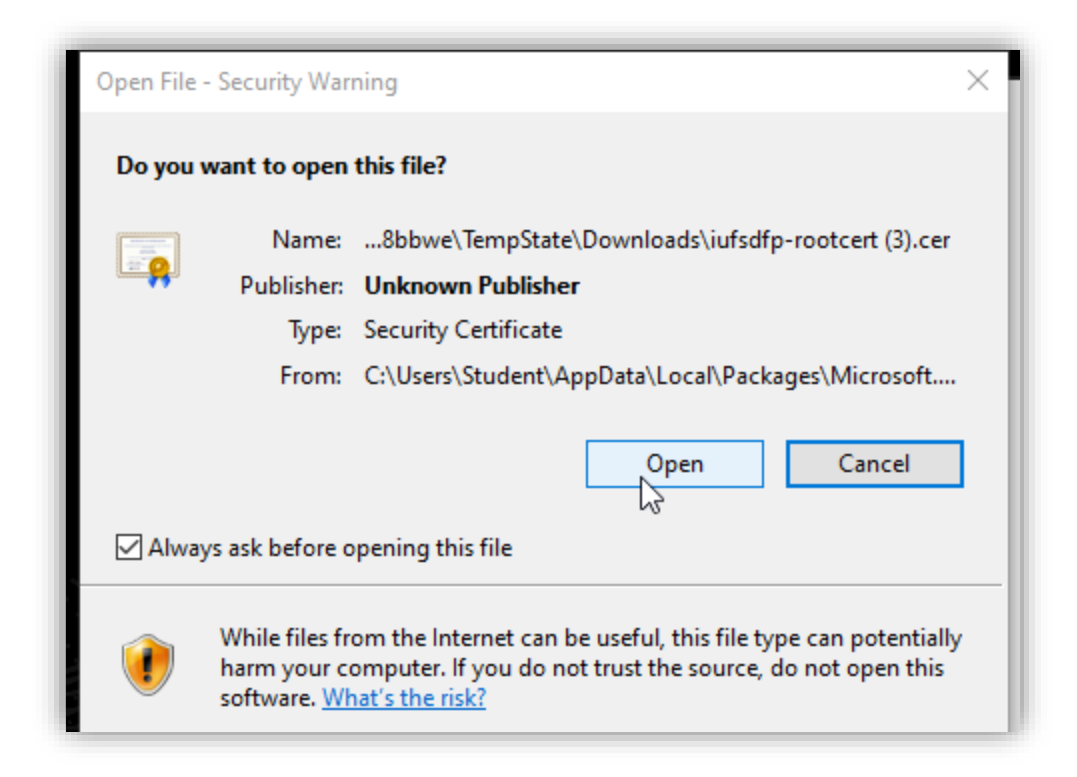

When the certificate is opened, there will be a button on the bottom of the window to install the certificate.

| 68 | Certificate                                                                                                    | × |
|----|----------------------------------------------------------------------------------------------------|---|
| G  | eneral Details Certification Path                                                                                                    |   |
|    | Certificate Information                                                                                                    | - |
|    | This CA Root certificate is not trusted. To enable trust,<br>install this certificate in the Trusted Root Certification<br>Authorities store. |   |
|    |                                                                                                    |   |
|    | Issued to: Forcepoint NGFW Cluster (60c4562a25416000)                                                                                         |   |
|    | Issued by: Forcepoint NGFW Cluster (60c4562a25416000)                                                                                         |   |
|    | Valid from 7/31/2018 to 7/15/2021                                                                                                    |   |
|    | Install Certificate Issuer Statement                                                                                                    |   |
|    | ОК                                                                                                    |   |

Clicking install will open up a Certificate import Wizard, select local machine and hit next. You may get a security pop up here click Yes.

| 🗧 ᡒ Certificate Import Wizard                                                                                                    | ×  |
|----------------------------------------------------------------------------------------------------|----|
| Welcome to the Certificate Import Wizard                                                                                                    |    |
| This wizard helps you copy certificates, certificate trust lists, and certificate revocation lists from your disk to a certificate store.                                                                                                    |    |
| A certificate, which is issued by a certification authority, is a confirmation of your identity<br>and contains information used to protect data or to establish secure network<br>connections. A certificate store is the system area where certificates are kept. |    |
| Store Location                                                                                                    |    |
| To continue, dick Next.                                                                                                    |    |
|                                                                                                    |    |
| <u>∳N</u> ext Canc                                                                                                    | el |

Select the option to "Place all certificates..." hit browse and select the "Trusted Root Certification Authorities" and hit OK on the small window and the next on the wizard window.

| 🗧 🐓 Certificate Import Wizard                                                                            | ×    |
|----------------------------------------------------------------------------------------------------|------|
| Certificate Store<br>Certificate stores are system areas where certificates are kept.                    |      |
| Windows can automatically select a certificate store, or you can specify a location for the certificate. |      |
| Automatically select the certificate store based on the type of certificate                              |      |
| Place all certificates in the following store                                                            |      |
| Certificate store:                                                                                       |      |
| Trusted Root Certification Authorities Browse                                                            |      |
|                                                                                                    |      |
|                                                                                                    |      |
|                                                                                                    |      |
|                                                                                                    |      |
|                                                                                                    |      |
|                                                                                                    |      |
|                                                                                                    |      |
|                                                                                                    |      |
| Next Car                                                                                                 | icel |

When you get to the last page of the wizard hit the Finish button to complete installing the certificate.

| ÷ , | Certificate Import Wizard                                                                |
|-----|------------------------------------------------------------------------------------------|
|     | Completing the Certificate Import Wizard                                                 |
|     | The certificate will be imported after you click Finish.                                 |
|     | You have specified the following settings:                                               |
|     | Certificate Store Selected Automatically determined by the wizard<br>Content Certificate |
|     |                                                                                          |
|     | Finish Cancel                                                                            |